# Application Note **Microcontroller Abstraction Layer on Jacinto™ and Sitara™ Embedded Processors**

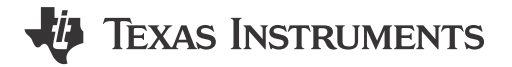

Harshit Gupta, Nihar Potturu, Tarun Mukesh Puvvada

EP ASM Automotive

#### ABSTRACT

AUTOSAR<sup>®</sup> is a standardized approach to develop automobile software. Microcontroller Abstraction Layer (MCAL) comes under the AUTOSAR Classic Platform specifications. MCALs provide an interface to hardware components by bundling several categories of drivers with them that can manage the respective set of components and offer several supported functionalities. An MCAL package is delivered specific to a target package, that is, MCALs being hardware dependent are offered for each of the supported device families such as Sitara<sup>™</sup> AM263x, AM263Px, AM273x MCUs, AM62x, AM62Ax, AM62Px MPUs, Jacinto<sup>™</sup> DRA8x, and TDA4x processors.

Additional device peripherals and hardware units which are not standardized by AUTOSAR are delivered as an extended integration using Complex Driver Design (CDD). Though the pack is promoted by the term *MCAL* package, the bundle includes drivers from both MCAL and CDD layers. Any dependency requirement from the upper layers are provided in the package as a BSW Stub. A BSW Stub is an incomplete implementation of an upper layer component that is used to interface the driver layers for a standalone functional package delivery which gets replaced by the complete components in a full AUTOSAR stack offered by leading AUTOSAR vendors.

| Table of Contents                                      |   |
|--------------------------------------------------------|---|
| 1 Introduction                                         | 2 |
| 1.1 Configurator                                       |   |
| 2 Software Stack                                       | 4 |
| 2.1 Configurator Plug-in                               |   |
| 2.2 Source Files                                       |   |
| 2.3 User Guide                                         |   |
| 2.4 Compliance Support Package (CSP)                   |   |
| 3 Utilizing the Source - Building Drivers and Examples |   |
| 3.1 One-Time Setup                                     |   |
| 3.2 Build Instructions                                 |   |
| 3.3 Build Command Syntax                               |   |
| 4 Obtaining an MCAL package                            |   |
| 5 Summary                                              |   |
| 6 References                                           |   |
|                                                        |   |

# List of Figures

| Figure 1-1. AUTOSAR 4.3.1 Architecture | 3   |
|----------------------------------------|-----|
| Figure 3-1. Make Output Example        | .13 |

# **List of Tables**

| able 1-1. Full Form Expansions for Abbreviations and Acronyms2 |
|----------------------------------------------------------------|
|----------------------------------------------------------------|

# Trademarks

Sitara<sup>™</sup> and Jacinto<sup>™</sup> are trademarks of Texas Instruments. AUTOSAR<sup>®</sup> is a registered trademark of AUTOSAR GbR. Arm<sup>®</sup> and Cortex<sup>®</sup> are registered trademarks of Arm Limited. tresos<sup>®</sup> is a registered trademark of Elektrobit Automotive GmbH. Microsoft<sup>®</sup> and Windows<sup>®</sup> are registered trademarks of Microsoft Corporation. Unix<sup>®</sup> is a registered trademark of The Open Group Limited. All trademarks are the property of their respective owners.

### 1 Introduction

 Table 1-1 shows acronyms and definitions.

#### Table 1-1. Full Form Expansions for Abbreviations and Acronyms

| Acronym | Definition                                     |
|---------|------------------------------------------------|
| API     | Application Programming Interface              |
| ARXML   | AUTOSAR XML                                    |
| AUTOSAR | AUTomotive Open System ARchitecture            |
| BSW     | Basic Software                                 |
| CDD     | Complex Driver Design                          |
| CSP     | Compliance Support Package                     |
| ECU     | Electronic Control Unit                        |
| FSQ     | Functional Safety Qualification                |
| FuSa    | Functional Safety                              |
| GUI     | Graphical User Interface                       |
| ISO     | International Organization for Standardization |
| IRQ     | Interrupt ReQuest                              |
| ISR     | Interrupt Service Routine                      |
| MCAL    | Microcontroller Abstraction Layer              |
| MCU     | Microcontroller Unit                           |
| MPU     | Microprocessor Unit                            |
| Мір     | Module Implementation Prefix                   |
| RTE     | Runtime Environment                            |
| SIL     | Silicon Integrity Level                        |
| SDK     | Software Development Kit                       |
| SRS     | Software Requirement Specification             |
| SWS     | Software Specification                         |
| TI      | Texas Instruments Incorporated                 |
| XER5F   | eXEcutable for R5F core                        |

*MCAL* is the same as the Hardware Abstraction Layer that is responsible for providing ways to interact with the underlying hardware system comprising a processor along with memory and the peripherals through the set of drivers based on the documented interface. MCALs are one of the layers under the AUTOSAR stack.

AUTOSAR is an open standardized software framework for *Automotive Development*, established by a group of leading automotive industrialists in 2003. The latest release is R23-11; succeeding releases R22-11, R21-11, R20-11, R19-11, ..., R4.4.0, R4.3.1, R4.3, R4.2, R4.1, R4.0.3, R3.2, R3.1, R3, and R2 that were published in 2006. Versions were numbered as R<YY>-<*MM*> where <MM> is month and <YY> is year of release in two digits, starting with R17-03 and prior releases were semantically versioned as v<*Major*>.<*minor*>.<*Revision*> until v4.4.0 and 4.5.0. The standards organization provides specifications under the *Classic Platform* and Adaptive Platform architecture, out of which the Classic Platform architecture standards include MCAL under the Basic Software (BSW) layer.

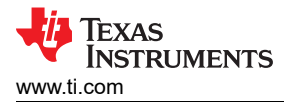

Figure 1-1 shows the Classic Platform standard layer architecture is comprised of an Application Layer, Runtime Environment, BSW Layer, and a Microcontroller layer just below. The scope of the Classic Platform architecture is from Application to  $\mu$ C.

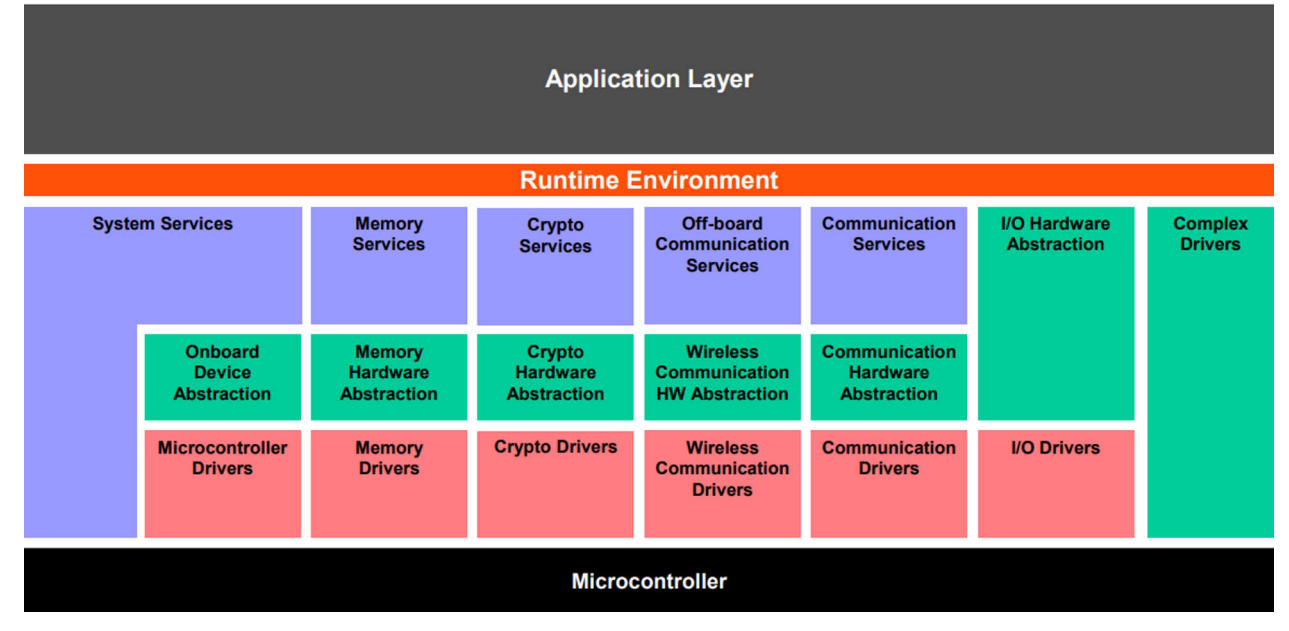

Figure 1-1. AUTOSAR 4.3.1 Architecture

The BSW Layer sandwiched between *Runtime Environment* and *Microcontroller* has the sublayers, specifically, Services Layer, ECU Abstraction Layer, and MCAL Layer colored distinctly in Purple, Green, and Red tint, respectively. Though the *Complex Drivers* block is not *distinctly* colored, the block is another sublayer of BSW that spans entirely within BSW from the microcontroller to the RTE interaction. Figure 1-1 shows the breakdown for MCAL and Complex Drivers.

The MCAL package is meant to be run on Arm<sup>®</sup> Cortex<sup>®</sup>-R core fabricated by Texas Instruments on the multiple cores. For TI Jacinto<sup>™</sup>, Sitara<sup>™</sup> MCU, and MPU Arm<sup>®</sup>-based device families, the Cortex-R5 core is the target core for supporting execution of the MCAL and CDD device drivers. At present, only single-core MCAL support is offered from TI on these device families.

# 1.1 Configurator

Several settings for any driver can easily be done by using a graphical interface available with any of the AUTOSAR-compliant configuration tools. Several configurator tools are available in market such as Elektrobit (EB) tresos<sup>®</sup> Studio, Vector DaVinci Configurator, KPIT K-SAR, and so on.

Configuration plug-in in MCALs bundled for TI Sitara MCU, MPU and Jacinto processors are developed and tested on the EB tresos Studio configurator tool offered by Elektrobit. Elektrobit tresos Studio supports some additional features for the configurator plug-ins that can be leveraged on the tool while not providing direct cross-tool usability. This accounts for features such as template-based code generation and XPath (short for Extensible Stylesheet Language Transformation Path) for getting nodes, which are not common among all AUTOSAR-compliant Configurator Tools.

EB tresos Studio is available with a Desktop GUI application on Microsoft<sup>®</sup> Windows<sup>®</sup> and can be used on Unix<sup>®</sup>-based systems as a CLI with <EB\_Installation\_Path>/bin/tresos\_cmd.sh.

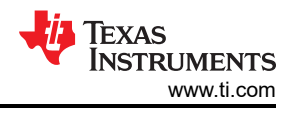

# 2 Software Stack

The MCAL package is comprised of a configurator plug-in, driver source files, example applications for each driver, and documents including user guide, release notes, and Compliance Support Package (CSP) documents for Functional Safety Compliance as per the ISO26262 standard.

The directory structure is as follows:

- mcal\_config/ Contains the AUTOSAR Configurator Tool compliant Configurator Plug-in that can be
  tested to load into Elektrobit (EB) tresos Studio configurator tool. Each plug-in corresponds to a particular
  device variant for each driver and is stored in the respective folder. Plug-ins can either be loaded individually
  for just the data configuration or be loaded with other dependent plug-ins in a single configurator project to
  enable referencing of the fields and nodes from other plug-ins.
- mca1/ Contains all the source files for MCALs across all driver categories bundled with a package. This
  directory typically includes around 10 to 25 drivers which can vary based on the supported features of the
  target device hardware and the device drivers planned for a release.
  - mcal/examples/ This path within the mcal directory stores the example applications for each of the driver sources that demonstrate the initialization flow and use of various APIs available from a driver module.
- mcal\_docs/ Contains the documentation including release notes, manifest, and module user guides. The release notes mention the changelog with a previous release with new additions and bugs encountered or fixed, and workarounds for known issues and recommendations. User guides contain details on driver features, configurator plug-ins, and APIs.
- build/ Includes package-level makefile as well as other related files for build tool related settings. Source build is done using the make command in this path.

Specifically, in Sitara MPU MCAL, folders except for the previously-referenced build/ are found under the mcal\_drv/ folder. For Jacinto MCAL, request and download the previously explained mcal\_config folder from PSDK-RTOS-AUTO.

# 2.1 Configurator Plug-in

The *Configurator Plug-in* provides configuration options of module-related parameters which can be edited and generated using a Configurator Tool to get a GUI for the available module fields. Any AUTOSAR-compliant configurator tool can utilize module plug-in files to load the configurable fields from an ARXML file (specifically, the schema ARXML file loads the model, data ARXML can provide pre- and recommended configuration values loadable for each of the fields in schema) and generate the corresponding *include* and *source* files.

Configurator Plug-in for EB tresos Studio has the following file contents:

- config/
  - <Module>.xdm XML Data Format file which can use XPath and expression type validations supported by EB tresos.
  - <Module>.arxml Standard AUTOSAR XML file which can be used to load the plug-in schema in any AUTOSAR-compliant configurator tool.
- config\_ext/
  - <Module>\_Rec.xdm Recommended XDM Data file that can load the recommended field values for many of the available options in an XDM.
- generate/
  - include/
    - <Module>\_Cfg.h Module Configuration Header file generation template.
  - src/
    - <Module>\_Cfg.c Module Configuration Source file generation template for Pre-compile configuration variant.
    - <Module>\_Lcfg.c Module Configuration Source file generation template for Link-time configuration variant.
    - <Module>\_PBcfg.c Module Configuration Source file generation template for Post-Build configuration variant.

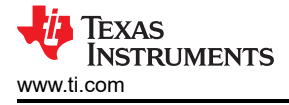

- V<Number> Version-specific folder, where each version relates to a driver hardware variant. These
  contain any hardware-bound header and source files that totally fit with the hardware variant.
- generate\_swcd/
- swcd/
  - <Module>\_Bswmd.arxml BSW Module Description file for a *plug-in*.
- META-INF/
  - MANIFEST.MF Java Manifest file used to describe the plug-in.
  - CRYPTOMANIFEST.MF and CRYPTOMANIFESTSIG.MF Signed *plug-in* files to sign each file of a plug-in (with the exception of these files) and contain encrypted plug-in source information for use with a User License.
- plugin.xml Plug-in XML file for several plug-in specific settings.

To use a configurator plug-in, follow these steps:

- Paste the plug-in folders to be loaded under the plugins/ folder in the EB tresos installation path, generally C:/EB/tresos/ on a Microsoft<sup>®</sup> Windows<sup>®</sup> system. The plug-ins can be acquired for your specific device from TI through the mechanism described in the MCAL software documentation. Do not run EB tresos while the plug-ins are being copied, or else the software can fail to be recognized and EB tresos must be closed and re-launched.
- 2. Launch the EB tresos Studio application:

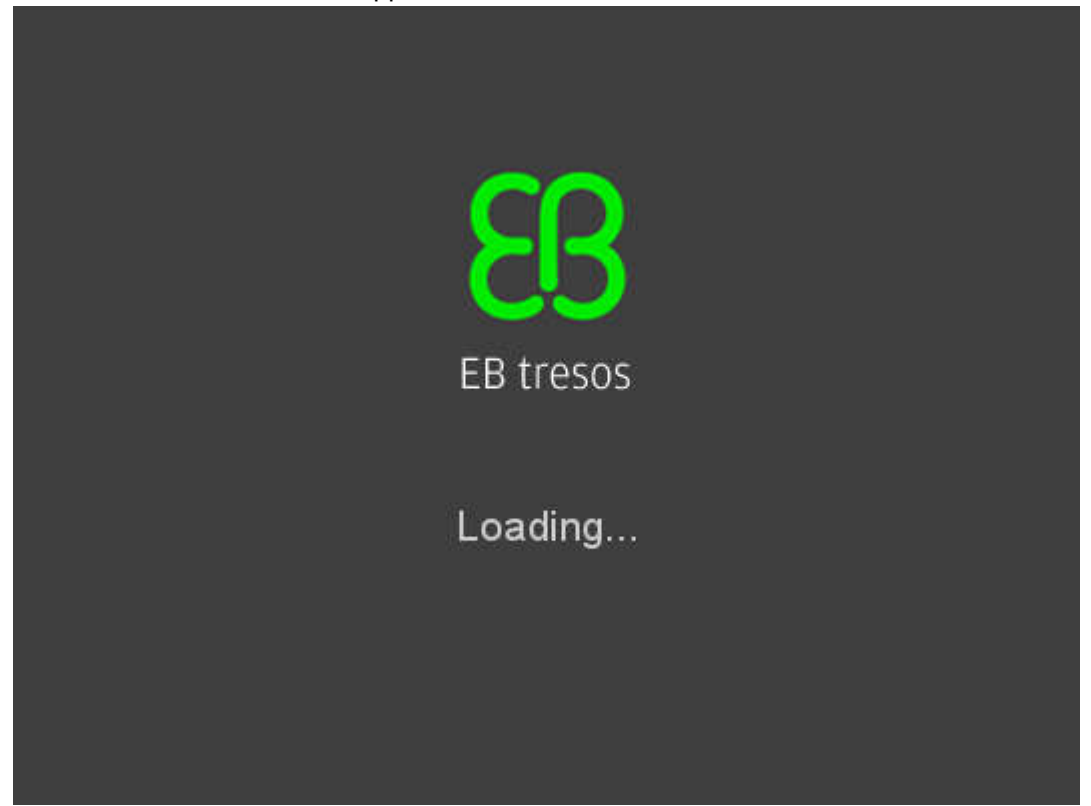

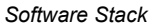

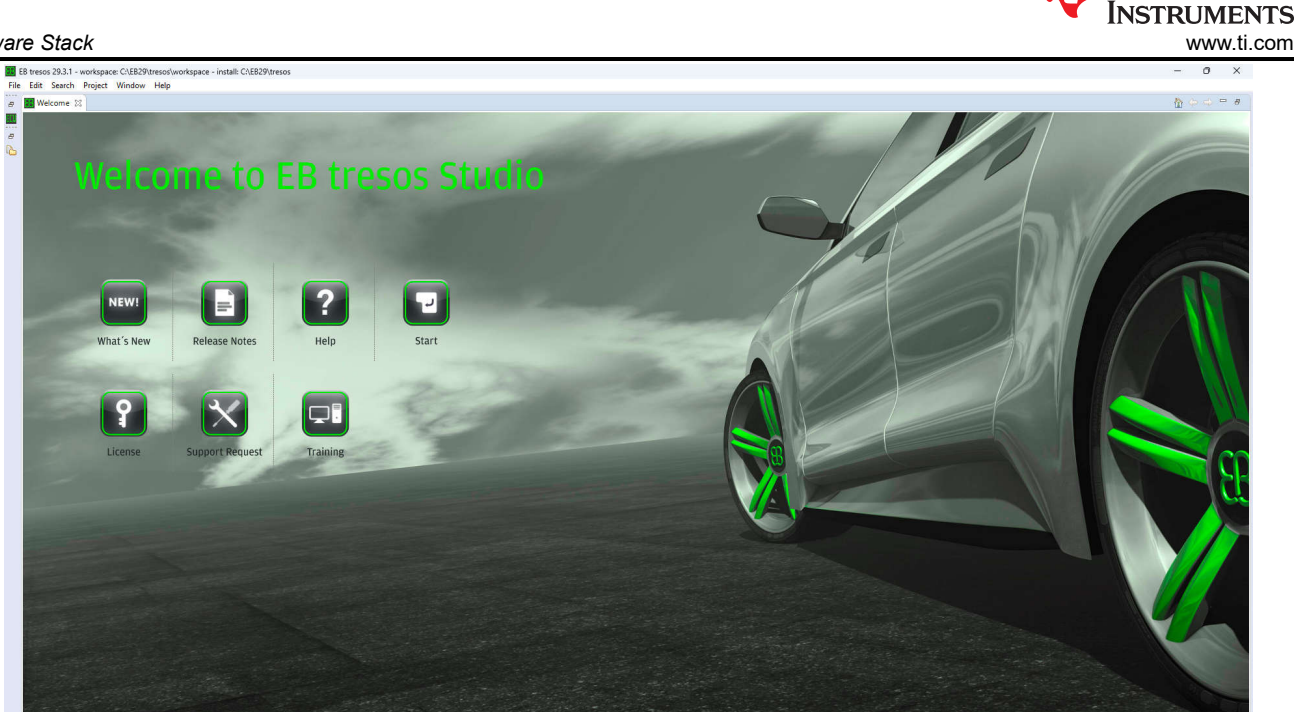

3. Create a new Configuration Project from File  $\rightarrow$  New  $\rightarrow$  Configuration Project. Set useful options from the New Project Wizard.

| 🕃 New                                                                                                    | — |       | ×  |
|----------------------------------------------------------------------------------------------------|---|-------|----|
| Select a wizard<br>Creates a new tresos Studio configuration project.                                                                                                    |   |       | \$ |
| Wizards:                                                                                                    |   |       |    |
| type filter text                                                                                                    |   |       |    |
| <ul> <li>Configuration Project</li> <li>Configuration Project from existing project</li> <li>General</li> <li>CVS</li> <li>SVN</li> <li>Tresos Studio</li> <li>Configuration Project</li> <li>Configuration Project from existing project</li> </ul> |   |       |    |
| (?) < <u>Back</u> <u>Next</u> > <u>Finish</u>                                                                                                    |   | Cance |    |

Ţexas

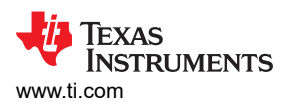

#### a. Use any appropriate name for the project.

| New Coefferentian Designat                     |                                                                                                    |         | ~ |
|------------------------------------------------|----------------------------------------------------------------------------------------------------|---------|---|
| Please specify the configuration project name. |                                                                                                    |         |   |
| Project name: MCAL_MCU_Demo                    |                                                                                                    |         |   |
| Use default location                           |                                                                                                    |         |   |
| Location: C:\EB29\tresos\workspace\MCAL_MCU    | J_Demo                                                                                                    | Browse. |   |
|                                                |                                                                                                    |         |   |
| AUTOSAR Release Version: Mixed V               |                                                                                                    |         |   |
| Models                                         |                                                                                                    |         |   |
| ECU Configuration 🥔 🔽                          | C ECU Configuration Description for one ECU                                                                         |         |   |
| System (Autosar 3.2 and newer)                 | 🖓 AUTOSAR System Template, Software Component Template and Basic Software Module Template for Autosar 3.2 and newer |         |   |
|                                                |                                                                                                    |         |   |
|                                                |                                                                                                    |         |   |

b. Provide relevant ECU ID (users choice) and choose the right plug-in *Target* as ARM/AM2*xx* as matching with the AM2x MCU series. Seeing the *Target* drop-down populated with your device plug-in means the plug-in was recognized correctly by EB tresos.

| 🔢 New Project Wizard                                                 |                                                                                                    |                                                                |                                                                                                    | _                       |          | ×    |
|----------------------------------------------------------------------|----------------------------------------------------------------------------------------------------|----------------------------------------------------------------|----------------------------------------------------------------------------------------------------|-------------------------|----------|------|
| Configuration Project Data                                           |                                                                                                    |                                                                |                                                                                                    |                         |          |      |
| Please specify the configuration p                                   | project data.                                                                                                    |                                                                |                                                                                                    |                         |          |      |
| ECII Sattings                                                        |                                                                                                    |                                                                |                                                                                                    |                         |          |      |
| ECUID is a symbolic name t                                           | for the ECI Linstance that is configured by this project                                                                                                    |                                                                |                                                                                                    |                         |          |      |
| The Target entry allows to se                                        | elect target and derivate of the ECU                                                                                                    |                                                                |                                                                                                    |                         |          |      |
| ECU ID: AM263x                                                       |                                                                                                    | Target: ARM/AM263x                                             |                                                                                                    |                         |          | ~    |
| Project Settings                                                     |                                                                                                    |                                                                |                                                                                                    |                         |          |      |
| 💡 The Generation Path entry s                                        | elects the directory to which the code-generator generates cod                                                                                                    | le                                                             |                                                                                                    |                         |          |      |
| Default Generation Path:                                             | output                                                                                                    |                                                                |                                                                                                    | Browse                  | Variab   | oles |
|                                                                      |                                                                                                    |                                                                |                                                                                                    |                         |          |      |
| When creating a project for                                          | which communication information should be imported minin                                                                                                    | num number of children crea                                    | tion should be suppressed.                                                                              |                         |          |      |
| Automatically add the minim                                          | um number of child elements in lists                                                                                                    |                                                                |                                                                                                    |                         |          |      |
| Use project specific settings:                                       | Use Unix line endings for configuration data files                                                                                                    |                                                                |                                                                                                    |                         |          |      |
| Use project specific settings:                                       | Generate code with Unix line endings                                                                                                    |                                                                |                                                                                                    |                         |          |      |
| Config Time                                                          |                                                                                                    |                                                                |                                                                                                    |                         |          |      |
| Enable Config Time support                                           |                                                                                                    |                                                                |                                                                                                    |                         |          |      |
| Here you can config<br>Depending on this c<br>E.g.: If only "Pre Con | ure, which config classes are editable.<br>onfiguration, parameters and lists may become readonly. Certa<br>npile" is enabled, all "Link" and "Post Build" parameters are rea | in generators may also not ru<br>donly and a generator which i | un, if the parameters of "their" config class have<br>requires access to "Post Build" parameters will n | not been edi<br>ot run. | ted yet. |      |
| Published Information                                                | ☑ Pre Compile                                                                                                    | 🗹 Lin <u>k</u>                                                 | Post <u>B</u> uild                                                                                      |                         |          |      |
|                                                                      |                                                                                                    |                                                                |                                                                                                    |                         |          |      |
| ?                                                                    |                                                                                                    |                                                                | < Back Next > Fin                                                                                       | ish                     | Canc     | el   |

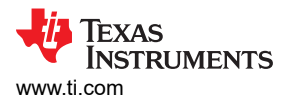

c. Add the right set of modules from the available set. Click the *Next* button if any *Importers* or *Exporters* must be used; otherwise, directly choose the *Finish* button.

| Module Configurations                       |           |             |                |                       |          |                         |                                                |            |
|---------------------------------------------|-----------|-------------|----------------|-----------------------|----------|-------------------------|------------------------------------------------|------------|
| Edit the table below to change the set of n | nodule co | onfiguratio | ons for this p | roject.               |          |                         |                                                |            |
| Available Modules 🕀 🕞                       |           | Module      | Configurati    | ons                   | Ó 🖒 🗞 🏠  |                         |                                                |            |
| ✓ All Modules                               | ]         | Enable      | Generate       | Module                | Name     | Details of: "Cdd_Uart"  |                                                |            |
| Cdd_Dma (V9.1.0, AS4.3.1)                   |           |             |                | Cdd_Uart (V9.1.0, AS4 | Cdd_Uart | Pre-Configuration:      |                                                |            |
| Cdd_Uart (V9.1.0, AS4.3.1)                  |           |             | ~              | Os (V9.1.0, AS4.3.1)  | Os       |                         |                                                |            |
| > No Cluster                                |           |             |                |                       |          |                         |                                                |            |
|                                             |           | -           |                |                       |          | Recommended Configurati | on:                                            |            |
|                                             |           |             |                |                       |          | Default Recommended Co  | nfiguration                                    |            |
|                                             |           |             |                |                       |          | Default Recommended Con | figuration                                     |            |
|                                             |           |             |                |                       |          | Configuration File      |                                                |            |
|                                             |           |             |                |                       |          | Use default location    | Load existing file                             |            |
|                                             |           |             |                |                       |          | config\Cdd_Uart.xdm     | <u>B</u> rowse                                 | Variables. |
|                                             |           |             |                |                       |          | Generation Path         |                                                |            |
|                                             |           |             |                |                       |          | Use default location    |                                                |            |
|                                             |           |             |                |                       |          | output                  | <u>B</u> rowse                                 | Variables. |
|                                             |           |             |                |                       |          | Info                    |                                                |            |
|                                             |           |             |                |                       |          | Module-Id:              | Cdd_Uart_Tl_AM263x                             |            |
|                                             |           |             |                |                       |          | Description:            | TI SitaraMCU CDD UART pl                       | ug-in      |
|                                             |           |             |                |                       |          | Copyright:              | (C) 2023 Texas Instruments<br>Incorporated     |            |
|                                             |           |             |                |                       |          | Clusters:               |                                                |            |
|                                             |           |             |                |                       |          | Allows multiple         | No                                             |            |
|                                             |           | -           |                |                       |          | Mandatory:              | No                                             |            |
|                                             |           |             |                |                       |          | Legacy:                 | No                                             |            |
|                                             |           |             |                |                       |          | Type:                   | Cdd Uart                                       |            |
|                                             |           |             |                |                       |          | Laver:                  | Complex Device Driver                          |            |
|                                             |           |             |                |                       |          | Category:               | CDD                                            |            |
| Oefault Pre-Configuration:                  |           |             |                |                       |          | Spec. Version:          | 4.6.0                                          |            |
| 2                                           |           |             |                |                       |          | SW. Version:            | 9.1.0                                          |            |
| Vefault Percemmended Configurations         |           |             |                |                       |          |                         | ΔΗΤΟ ΔΕΑ Α Α Ο Ο Ο Ο Ο Ο Ο Ο Ο Ο Ο Ο Ο Ο Ο Ο Ο |            |
| Default Recommended Configuration:          |           |             |                |                       |          | General configuration   |                                                |            |
| Derault Recommended Configuration V         |           |             |                |                       |          |                         |                                                |            |
|                                             |           |             |                |                       |          |                         |                                                |            |
|                                             |           |             |                |                       |          |                         |                                                |            |

4. Open the generic editor for each module and find the available option fields to set and update the configuration.

| E8 tresos 29.3.1 - workspace: C/E829/tresos/workspace - install: C/E829 | Pitresos                                                          |                                                                                               |       |                            | - o ×                                         |
|-------------------------------------------------------------------------|-------------------------------------------------------------------|-----------------------------------------------------------------------------------------------|-------|----------------------------|-----------------------------------------------|
| File Edit Search Project Window Help                                    |                                                                   |                                                                                               |       |                            |                                               |
| 🗂 •   📓 📽 •   🖉 •   ∅ \ 🖉 •   ϕ •   ϕ •   ⊉ •                           | - \$1 <del>-</del> [                                              |                                                                                               |       |                            | Quick Access                                  |
| ø 🕃 Outine 🔅 🛛 🕀 🖂 🗖 🗖                                                  | 😤 Mcu (Mcu) 🔅 😤 Cdd_Dma (Cdd_Dma)                                 |                                                                                               |       | 16: Workflows (2) 🖉 Sidebe |                                               |
| b 🕞 🕞 McsPublishedinformation                                           | Mau                                                               |                                                                                               |       |                            | ▶ <b>9 4 1</b> 0 0 21 m m *                   |
| Config Variant/VariantPostBuild                                         | Mod                                                               |                                                                                               | e v œ | No workflow selected.      |                                               |
| McuGeneralConfiguration                                                 |                                                                   |                                                                                               |       |                            |                                               |
| McuintrCrossbarEnable.true                                              | Name 🙋 Mou                                                        |                                                                                               |       | No workflow selected.      |                                               |
| MculnputCrossbarEnabletrue                                              |                                                                   |                                                                                               |       |                            |                                               |
| McuNoPitrue                                                             | General McuResetSetting McuClockSettingCorfi McuXbarChar          | nnelTrigge MculnputXbarChannelT McuGpioXbarlntrConfi McuPwmConfiguration McuCddPwmConfigurati | ×,    |                            |                                               |
| McuDevErrorDetectItrue                                                  |                                                                   |                                                                                               |       |                            |                                               |
| McuGetRamStateApictrue                                                  | Most hock of all sublishing time.                                 | NIAN ID                                                                                       |       |                            |                                               |
| McuinitClocktrue                                                        |                                                                   | · contro                                                                                      |       |                            |                                               |
| McuPerformResetApitrue                                                  | MouBarr/actors (1-x) 42040(7205)                                  | A                                                                                             |       |                            |                                               |
| McullersionInfoApitrue                                                  |                                                                   |                                                                                               |       |                            |                                               |
| Mcuinit/amApetrue                                                       | Moderathiote                                                      | A -                                                                                           |       |                            |                                               |
| McuKegisterKeadbackApitrue                                              |                                                                   | COLEMONIQUESE CONCOLEVANIAN                                                                   |       |                            |                                               |
| McuPBISTIEStbhabieTase                                                  | <ul> <li>McuDemEventParameterRefs</li> </ul>                      |                                                                                               |       |                            |                                               |
| Mcuberautuscounterd I                                                   |                                                                   |                                                                                               |       |                            |                                               |
| McuPITimeoutDuration.5600                                               | Name Gr McuDernEventParameterRefs                                 |                                                                                               |       |                            |                                               |
| MculimeoutDuration:32000                                                |                                                                   |                                                                                               |       |                            |                                               |
| McuPMCFreqAccuModeSet0                                                  |                                                                   |                                                                                               |       | -                          |                                               |
| MC0PMICHeqSiopeval0                                                     | MCU_E_CLOCK_HALCINE A /Dem/Dem/Dem                                | iCoviligSet/MCU_E_CLOCK_FAILURE                                                               |       | No description available   |                                               |
| MCUPMCHeq Investment                                                    |                                                                   |                                                                                               |       |                            |                                               |
| MCDPWCPreq Investaco                                                    | <ul> <li>MC0[E]MODE]MILLINE</li> </ul>                            | Ψ                                                                                             |       |                            |                                               |
| MCD/MCCRERO                                                             |                                                                   |                                                                                               |       |                            |                                               |
| McDrWcotterctito                                                        | MCU_E_HARDWARE_ERROR @ /Dem/Dem/Dem                               | iCevrligSet/MCU_E_HARDWARE_ERROR                                                              | 1     |                            |                                               |
| McDosconneren                                                           |                                                                   |                                                                                               |       |                            |                                               |
| Marchardon Comparation                                                  |                                                                   |                                                                                               |       |                            |                                               |
| Multipletered                                                           | <ul> <li>McuPublishedinformation</li> </ul>                       |                                                                                               |       |                            |                                               |
| Mediant Setting                                                         | the March Michael advertises                                      |                                                                                               |       |                            |                                               |
| Modewaldwale MCI (DEECORM DESET MODE WARM                               | Name in Interdesident of the form                                 |                                                                                               |       |                            |                                               |
| MacTackSettineContin                                                    |                                                                   |                                                                                               | _     |                            |                                               |
| <ul> <li>MuClockfettingConfig OSB</li> </ul>                            | McuDeviceVariant Q AM263x                                         |                                                                                               |       |                            |                                               |
| <ul> <li>MuClockSettingConfig MCAND</li> </ul>                          |                                                                   |                                                                                               |       |                            |                                               |
| McuClockSettingConfig MCAN1                                             |                                                                   |                                                                                               |       |                            |                                               |
| A MouClockSettingConfig MCAN2                                           | Defect                                                            |                                                                                               |       |                            |                                               |
| > McuClockSettingConfig_MCAN3                                           |                                                                   |                                                                                               |       |                            |                                               |
| > McuClockSettingConfig_KT0                                             | 🕑 Error Log 😂 👔 Problems View 🛷 Search                            | 🖽 🖂 , 🖉   🛼 💕                                                                                 | ~ ~ 0 | Properties 32              | 2 × 1 🖬                                       |
| > Ge McuClockSettingConfig_871                                          | Last 0 entries (up to 100) warnings, errors (Filtered out: infos) |                                                                                               |       | Description for Manabat    | tak a dista succession                        |
| > Ge McuClockSettingConfig_8712                                         | Message                                                           |                                                                                               |       | Properties for McuPub      | inneoinformation                              |
| McuClockSettingCorfig RTI3                                              |                                                                   |                                                                                               |       | 0.14                       | Chard Names May Dublish a distance silver     |
| > McuClockSettingConfig_MCSPI0                                          |                                                                   |                                                                                               |       | Description                | Contribute helding of MCH associate sublished |
| > McuClockSettingConfig_MCSPI1                                          |                                                                   |                                                                                               |       | Information                | information perameters                        |
| > Ge McuClockSettingConfig_MCSPI2                                       |                                                                   |                                                                                               |       | Problems                   |                                               |
| > Ger McuClockSettingConfig_MCSPI3                                      |                                                                   |                                                                                               |       | PostBuild/ariantConditions |                                               |
| > Or McuClockSettingConfig_MCSPI4                                       |                                                                   |                                                                                               |       | Comments                   |                                               |
| > De MouClockSettingConfig.J2C                                          |                                                                   |                                                                                               |       | Contraction (Section 1)    |                                               |
| > Ge McuClockSettingConfig_SCI0                                         |                                                                   |                                                                                               |       | Customeancotes             |                                               |
| > 📴 McuClockSettingConfig_SCI1                                          |                                                                   |                                                                                               |       |                            |                                               |
| > Get McuClockSettingCorfig_SCI2                                        |                                                                   |                                                                                               |       |                            |                                               |
| > De McuClockSettinoConfis SCI3                                         |                                                                   |                                                                                               |       |                            |                                               |
|                                                                         | 4. · · · · · · · · · · · · · · · · · · ·                          |                                                                                               |       |                            |                                               |
| Configuration: Mcu, Module: Mcu, TL, AM263x, Project: MCAL_MCU_Demo     |                                                                   |                                                                                               |       |                            |                                               |

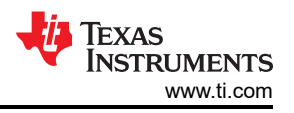

5. Once ready with the values, under the *Context* menu, application *Toolbar* or from the *Application Menu Bar*, click on *Verify* project and then proceed with *Build* project if there are 0 errors.

| 🔢 Code | Generator Run Finished                                                                                      | ×                 |
|--------|----------------------------------------------------------------------------------------------------|-------------------|
| 1      | (13026) Code generation finished successfully. Errors "0" Warnings<br>details please refer to the Error Log | "0" reported, for |
| Do no  | t show this dialog again.                                                                                   |                   |
|        |                                                                                                    | ОК                |

 Expand the output folder generated under the project and copy the generated include/<Mip>\_Cfg.h and src/<Mip>\_Cfg.c configuration-variant-based configuration source files to use with the end application of any driver.

Documentation on installing and using EB tresos Studio is available under the <EB\_tresos\_Installation\_Path>/doc/ folder. See also the Users Guide available at EB/tresos/doc/ 2.0\_EB\_tresos\_Studio/2.1\_Studio\_documentation\_users\_guide.pdf for more details on using this tool.

#### 2.2 Source Files

Source files include the driver implementation and related header files. These include multiple files separated into the interface exposed for the user of the driver and private source that is closer to a particular target hardware MCU as well as interrupt sources.

Header (.h) and Source (.c) files for a particular driver were named starting with <Mip> for Module Implementation Prefix in Pascal\_Snake\_Case (that is, a combination of PascalCase and snake\_case) to comply with the AUTOSAR specification for naming and directory structure. <Mip> named files are those having Public Interface contents including Macros, Data Types, and APIs that are exposed to use from a device driver. This source is kept as generic and compliant with the module SRS and SWS specifications. APIs have a fixed, well-defined interface for any given functionality expected by this layer, making the APIs reliable for use with the source library. APIs remain backward compatible; therefore, no cleanup or version migration changes are ever necessary.

Use of highly hardware-specific source named <Mip>\_Priv (containing the Private implementation) in the driver application is not recommended. The <Mip>\_Priv identifiers and symbols can be updated anytime a hardware design is migrated and need not provide a backward compatibility upon the existing source implementation easily on account of any feature support and bug fixes.

Files named <Mip>\_Irq contain the IRQ and Interrupt handling source that is used to service interrupt routine (ISR) which is set using the ARM Nested Vectored Interrupt Controller implementation with TI Vectored Interrupt Module (VIM). Any files included other than just the <Mip> named files are considered as a private driver source whose content is not recommended for direct consideration as an interface usable from the built driver library, even if the files or symbols remain exposed to any part of source or the bundled library.

Example application source can be taken as a go-to reference when setting up the dependencies by initialization for any module in the package and can even work as a starter application for your own custom driver-based program. The example source is available as an exemplary demonstration and holds as no application dependency for any driver library, except for the configuration file header generated for examples that is also used for building driver source library when no different generated configuration header file is used.

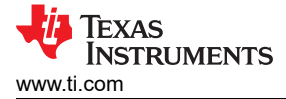

# 2.3 User Guide

MCAL user documentation is available as *Release Notes* present in the root directory, that is, immediately under the MCAL source path. For Sitara<sup>TM</sup> MCU, additional user documentation be present as either *PDF* documents (for older MCAL versions up to v08.06.02) or *HTML* format web pages (for v09 and later versions, such as the *AM263 User Guide* or AM273 User Guide). User guides contain details on the source features that cover configurable parameters and APIs provided per driver.

See also the *MCAL User Guide* for the latest Sitara<sup>™</sup> MPU and Jacinto<sup>™</sup> devices.

### 2.4 Compliance Support Package (CSP)

A Compliance Support Package (CSP) is a collection of document reports provided by Texas Instruments towards aiding the qualification of TI's software components for compliance with safety standards. The reports include different set of documents as available for Baseline Quality (BQ) < Automotive Quality (AQ) < Functional Safety Quality (FSQ). As intended for use in Automobiles, MCALs are aimed towards FSQ. At present, Compliance is only accounted for the driver source, including the configurator plug-ins, whereas other files such as example application and BSW stubs are neither covered nor claimed on the FuSa usage.

CSP documents even go through assessment from an external organization with Functional Safety expertise for the needed SIL and Automotive SIL (ASIL) level certification of the compliance as per the relevant safety standards, such as IEC61508, ISO26262:2018. Following a CSP Audit, the organization can then certify the TI device on the basis of the quality threshold clearance of the company. CSP is not a generic term but is specific to TI's set of qualification documents for Safety compliance.

Until the date of publishing this application note, Automotive Functional Safety certification granted by TÜV SÜD for MCAL v09.01.00 for AM263x Sitara MCU and MCUSW v03.00.00 (based on Processor SDK RTOS v08.06.00) for J7 Jacinto family of devices have ASIL-D/SIL-3 certification and MCAL v09.00.00.02 for AM62x and AM62Ax Sitara MPU and v09.01.00 for the AM273x Sitara MCU family of devices. MCAL certifications are available from TLcom.

# 3 Utilizing the Source - Building Drivers and Examples

Driver source can be built as a library, and related example application binaries can be built for the executable .xer5f format and flashable .appimage format. To build either of these, makefiles are included with the bundle for an effortless build. Install the Make client (GMake on Microsoft<sup>®</sup> Windows<sup>®</sup>) as a prerequisite to be able to build the source library and examples. Without make, all the steps given under the make command must be used in the same sequence in a command prompt to build the executable output file.

#### 3.1 One-Time Setup

The Code Composer Studio<sup>™</sup> integrated development environment (IDE) and TI Arm® code generation tools (CGT) - compiler *Build Dependency* tools must be installed on the system used to build the MCAL source. Make sure the paths to these tools are correct under the build/Rules.make file under the TI MCAL package. Edit the relevant paths for these tool directories and other derived applications. Use the exact dependency version in use under the original Rules.make contents. The recommended versions can also be cross-checked from the user guide and release notes to make sure that the versions are compatible with the bundle version that was received.

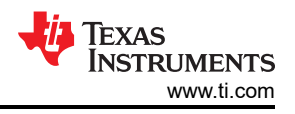

### **3.2 Build Instructions**

Follow these steps to build the drivers:

- 1. Open a terminal and navigate to the MCAL source directory and build/ folder.
- 2. Use the appropriate build target to build the required library or executable binary (.xer5f)/ user application (.appimage).
  - a. The build command syntax for Sitara MCU is:

make [-s] <build\_target> [PLATFORM=<soc\_name>] [PROFILE=<release/debug>] ...

In this command, options shown inside square brackets [] are optional and not required to be provided for a build unless intended to be changed from the set default.

- i. The -s flag is used to suppress additional make command logs to simplify the make output.
- ii. *PLATFORM* is the target device series to build for. As an example, for the AM273x Sitara<sup>™</sup> MCU family, the *PLATFORM* option can take values from am273x and am2732s
- iii. *PROFILE* sets the build optimization level. Debug build is an unoptimized build that can easily be stepped through and followed along during execution, release build is built for efficient optimizations around the timing and memory span of the compiled source.
- b. The build command syntax for Sitara MPU, Jacinto devices is:

make [-s] <build\_target> [BOARD=<device\_evm\_name>] [SOC=<soc\_name>]
[SDK\_INSTALL\_PATH=<sdk\_install\_path>] [PROFILE=<release/debug>] ...

In this command, options shown inside square brackets [] are optional and not required to be provided for a build unless intended to be changed from the set default under the build/Rules.make file.

- i. The -s flag is used to suppress additional make command logs to simplify the make output.
- ii. BOARD and SOC are the target device series. As an example, for AM6x Sitara<sup>™</sup> MPU family, the <soc\_name> option can take values from am62x, am62ax, or am62px. For the Jacinto family the <soc\_name> option can take values from a valid j7xxx.
- iii. SDK\_INSTALL\_PATH is the installation path of the corresponding MCU+ SDK RTOS for the SOC family that is present at the installation location.
- iv. *PROFILE* gives the build optimization level. debug build is an unoptimized build that can easily be stepped through and followed along during execution. release build is built for efficient optimizations around the timing and memory span of the compiled source.
- 3. Once the build finishes, find the generated files under the binary/ directory within the package, right above the *build* folder. Driver libraries are in *.aer5f* format and an example application is the .xer5f executable and flashable .appimage file.

For a build to be performed, the build target name is the only required item in the make build command. Other available values can be updated by passing the property NAME =  $\langle value \rangle$ ; otherwise, the default value for a respective package gets used in build. The build commands only work with the standalone MCAL package. The commands are not the same if the MCAL is a part of an entire AUTOSAR stack delivered by any one vendor as each vendor uses unique compilation settings.

Build-related details and additional information is found under the user guide content.

# 3.3 Build Command Syntax

Examples of make syntax are provided in the following:

• J7, Sitara MPU:

make [-s] <build\_target> [BOARD=<device\_evm\_name>] [SOC=<soc\_name>]
[SDK\_INSTALL\_PATH=<sdk\_install\_path>] [PROFILE=<release/debug>] ...

Sitara MCU:

make [-s] <build\_target> [PLATFORM=<soc\_name>] [PROFILE=<release/debug>] ...

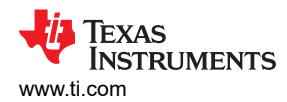

Figure 3-1 shows a Microsoft Windows 11 example where the gmake -s adc\_app command builds the ADC application along with the driver sources from the gmake dependencies.

| Windows PowerShell × + v                                                                                                    | _                                                                                                    |                                                                                                 | ×                                                               |
|----------------------------------------------------------------------------------------------------|----------------------------------------------------------------------------------------------------|-------------------------------------------------------------------------------------------------|-----------------------------------------------------------------|
| <pre>PS C:\WCAL_AM263x_09.02.00\build&gt; gmake -s adc_app # Making am263:r5f0_0:release:adc # Compiling am263:r5f0_0:release:adc: V0/Adc_Driv.c # Compiling am263:r5f0_0:release:adc: V0/Adc_Utils.c # Compiling am263:r5f0_0:release:adc: V0/Adc_Utils.c # Compiling am263:r5f0_0:release:adc: V0/Adc_Interform.c # Compiling am263:r5f0_0:release:adc: V0/Adc_Interform.c # Compiling am263:r5f0_0:release:adc: V0/Adc_Interform.c # Archiving am263:r5f0_0:release:adc</pre>                                                                                                    |                                                                                                    |                                                                                                 |                                                                 |
| #<br># Making am263:r5f0_0:release:dma<br># Compiling am263:r5f0_0:release:dma: src/Cdd_Dma.c<br># Compiling am263:r5f0_0:release:dma: src/Cdd_Dma_Irq.c<br># Compiling am263:r5f0_0:release:dma: src/Cdd_Dma_Priv.c<br># Compiling am263:r5f0_0:release:dma: V0/Cdd_Dma_soc.c<br>#                                                                                                    |                                                                                                    |                                                                                                 |                                                                 |
| # Archiving am263:r5f0_0:release:dma<br># Making am263:r5f0_0:release:mcu<br># Compiling am263:r5f0_0:release:mcu: src/Mcu.c<br># Compiling am263:r5f0_0:release:mcu: V0/Mcu Priv.c                                                                                                    |                                                                                                    |                                                                                                 |                                                                 |
| #<br>#<br># Archiving am263:r5f0_0:release:mcu                                                                                                    |                                                                                                    |                                                                                                 |                                                                 |
| #<br># Making am263:r5f0_0:release:port<br># Compiling am263:r5f0_0:release:port: src/Port.c<br># Compiling am263:r5f0_0:release:port: V0/Port_Priv.c<br># Compiling am263:r5f0_0:release:port: V0/Port_Irq.c                                                                                                    |                                                                                                    |                                                                                                 |                                                                 |
| #<br># Archiving am263:r5f0_0:release:port<br>#                                                                                                    |                                                                                                    |                                                                                                 |                                                                 |
| <pre># Making am263:r5f0_0:release:app_utils<br/># C:/MCAL_AM263x_09.02.00/mcal/binary/examples/Utils/obj/am263/r5f/release/sys_core.oer5f C:/MCAL_AM263x_09.02.00/mcal/binary/examples/Utils/obj/am263/r5f/release/bot_armv7r_asm.oer5f<br/>02.00/mcal/binary/examples/Utils/obj/am263/r5f/release/sys_pmu_asm.oer5f Compiling am263:r5f0_0:release:app_utils: ./CLANG/sys_core<br/># C:/MCAL_AM263x_09.02.00/mcal/binary/examples/Utils/obj/am263/r5f/release/sys_core.oer5f C:/MCAL_AM263x_09.02.00/mcal/binary/examples/Utils/obj/am263/r5f/release/sys_core.oer5f C:/MCAL_AM263x_09.02.00/mcal/binary/examples/Utils/obj/am263/r5f/release/sys_core.oer5f C:/MCAL_AM263x_09.02.00/mcal/binary/examples/Utils/obj/am263/r5f/release/sys_core.oer5f C:/MCAL_AM263x_09.02.00/mcal/binary/examples/Utils/obj/am263/r5f/release/sys_core.oer5f C:/MCAL_AM263x_09.02.00/mcal/binary/examples/Utils/obj/am263/r5f/release/sys_core.oer5f C:/MCAL_AM263x_09.02.00/mcal/binary/examples/Utils/obj/am263/r5f/release/sys_core.oer5f C:/MCAL_AM263x_09.02.00/mcal/binary/examples/Utils/obj/am263/r5f/release/sys_core.oer5f C:/MCAL_AM263x_09.02.00/mcal/binary/examples/Utils/obj/am263/r5f/release/sys_core.oer5f C:/MCAL_AM263x_09.02.00/mcal/binary/examples/Utils/obj/am263/r5f/release/sys_core.oer5f C:/MCAL_AM263x_09.02.00/mcal/binary/examples/Utils/obj/am263/r5f/release/sys_core.oer5f C:/MCAL_AM263x_09.02.00/mcal/binary/examples/Utils/obj/am263/r5f/release/sys_core.oer5f C:/MCAL_AM263x_09.02.00/mcal/binary/examples/Utils/obj/am263/r5f/release/sys_core.oer5f C:/MCAL_AM263x_09.02.00/mcal/binary/examples/Utils/obj/am263/r5f/olease/sys_putils: ./cLANG/am263/mcd<br/>22.00/mcal/binary/examples/Utils/obj/am263/r5f/release/sys_core.oer5f C:/MCAL_AM263x_09.02.00/mcal/binary/examples/Utils/obj/am263/r5f0_0:release:app_utils: ./cLANG/sys_pmu_<br/>3/r5f/release/boot_armv7r_asm.oer5f C:/MCAL_AM263x_09.02.00/mcal/binary/examples/Utils/obj/am263/r5f0_0:release:app_utils: ./cLANG/sys_pmu_<br/>22.00/mcal/binary/examples/Utils/obj/am263/r5f/release/sys_core.ecff C:/MCAL_AM263/r5f0_0:release:app_utils: ./cLANG/sys</pre> | les/Util<br>C:/MCAL_<br>.asm<br>les/Util<br>C:/MCAL_<br>ot.armv/<br>les/Util<br>C:/MCAL_<br>UP_armv/<br>les/Util<br>C:/MCAL_<br>asm.asm | s/obj/a<br>AM263x_<br>s/obj/a<br>AM263x_<br>r_asm.a<br>s/obj/a<br>AM263x_<br>AM263x_<br>AM263x_ | m26<br>69.<br>.sm<br>.sm<br>.m26<br>.69.<br>.sm<br>.m26<br>.09. |
| <pre># Archiving am263:r54P_0:release:app_utils # C:/MCAL_AM263x_09.02.00/mcal/binary/adc_app/obj/am263/r54P_0/release/sys_intvecs.oer54 C:/MCAL_AM263x_09.02.00/mcal/binary/adc_ap/ /release/sys_startup.oer54 Compiling am263:r54P_0:release:adc_app:/Utils/CLANG/sys_intvecs.asm # Compiling am263:r54P_0:release:adc_app: c./MCAL_AM263x_09.02.00/mcal/binary/adc_ap/ /release/sys_startup.oer54 Compiling am263:r54P_0:release:adc_app:/Utils/CLANG/am263/sys_startup.asm # Compiling am263:r54P_0:release:adc_app: adcApp.c # Compiling am263:r54P_0:release:adc_app: Soc/am263/r54P_0/AdcApp_Startup.c # Compiling am263:r54P_0:release:adc_app: C:/MCAL_AM263x_09.02.00/mcal/examples_config/Adc_Demo_Cfg/soc/am263/r54P_0/src/Adc_PBcfg. # Compiling am263:r54P_0:release:adc_app: C:/MCAL_AM263x_09.02.00/mcal/examples_config/Adc_Demo_Cfg/soc/am263/r54P_0/src/Adc_PBcfg. # Compiling am263:r54P_0:release:adc_app: C:/MCAL_AM263x_09.02.00/mcal/examples_config/Adc_Demo_Cfg/soc/am263/r54P_0/src/Adc_PBcfg. # Compiling am263:r54P_0:release:adc_app: C:/MCAL_AM263x_09.02.00/mcal/examples_config/Adc_Demo_Cfg/soc/am263/r54P_0/src/Adc_PBcfg. # Compiling am263:r54P_0:release:adc_app: C:/MCAL_AM263x_09.02.00/mcal/examples_config/Mcu_Demo_Cfg/soc/am263/r54P_0/src/Adc_PBcfg. # Compiling am263:r54P_0:release:adc_app: C:/MCAL_AM263x_09.02.00/mcal/examples_config/Mcu_Demo_Cfg/soc/am263/r54P_0/src/Mcu_PBcfg. # Compiling am263:r54P_0:release:adc_app: C:/MCAL_AM263x_09.02.00/mcal/examples_config/Mcu_Demo_Cfg/soc/am263/r54P_0/src/Mcu_PBcfg. # Compiling am263:r54P_0:release:adc_app: C:/MCAL_AM263x_09.02.00/mcal/examples_config/Mcu_Demo_Cfg/soc/am263/r54P_0/src/Mcu_Cfg.c # Compiling am263:r54P_0:release:adc_app: C:/MCAL_AM263x_09.02.00/mcal/examples_config/Mcu_Demo_Cfg/soc/am263/r54P_0/src/Mcu_Cfg.c # Compiling am263:r54P_0:release:adc_app: C:/MCAL_AM263x_09.02.00/mcal/examples_config/Mcu_Demo_Cfg/soc/am263/r54P_0/src/Mcu_Cfg.c # Compiling am263:r54P_0:release:adc_app: C:/MCAL_AM263x_09.02.00/mcal/examples_config/Mcu_Demo_Cfg/soc/am263/r54P_0/src/Mcu_Cfg.c</pre>                               | p/obj/am<br>p/obj/am<br>c<br>g.c<br>g.c                                                                                                 | 263/r <del>5f</del>                                                                             | 0_0<br>:0_0                                                     |
| <pre># Starting Boot image generation: adc_app_r5f0_0_release.appimage # Multicore Boot image generation for: adc_app_r5f0_0_release.appimage Done !!!</pre>                                                                                                    |                                                                                                    |                                                                                                 |                                                                 |

Figure 3-1. Make Output Example

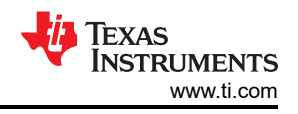

# 4 Obtaining an MCAL package

Texas Instruments delivers MCAL packages for utilization on devices as both: AUTOSAR stack bundle from several of the top entire stack vendors such as Vector, ETAS, and as a standalone MCAL+CDD bundle which can be requested from your nearest customer support and field engineer who can share TI's license export form on the latest MCAL version in TI's official website. Examples include: MCAL AM263x v10.00.00, MCAL AM263Px v10.00.00, and MCAL AM273x v09.01.00. Similarly for Sitara MPU devices and the Jacinto 7 entry device, the MCAL+CDD standalone bundle can be requested from the nearest customer support or field engineers or through the *Software Export* request form. Examples include: MCAL AM62x v10.00.00, MCU+SDK AM62x v10.00.00, and Processor SDK RTOS (MCU+ SDK) J722S v10.00.00. The MCAL versions are matched with device MCU+SDK release versions. MCAL for the remaining Jacinto devices is publicly available on TI's website ti.com under the MCUSW folder as part of RTOS SDK (example: J721E RTOS SDK), where the configurator plug-ins package for the drivers must be requested separately.

While requesting an MCAL package, the EB tresos Studio User License can also be requested to make use of the configurator plug-ins in TI's partner Configurator tool.

MCAL started on AM263x and AM273x Sitara MCUs with the v08.06 release at the beginning of 2023, followed by several releases. The latest release of v09.02.00 was in May 2024. MCALs have previously been available for Sitara MPU and Jacinto family of devices, the latest version is v10.00. These release versions also follow semantic versioning as explained under the introduction section for earlier AUTOSAR standard versions and according to the device SDK (MCU-PLUS-SDK) release version of the timeline available for a device from TI's official website.

Many other releases and long-term support are planned for MCALs available for various products, including the MCAL packages for Jacinto, Sitara MPU, Sitara MCU, C2000, Hercules MCU, Radar, MSP, and any other such TI devices.

# 5 Summary

Texas Instruments Incorporated delivers the MCAL package to enable an AUTOSAR stack on the Functional Safety compliant, automotive-grade Embedded Processors ranging from Jacinto Processors to Sitara Microprocessor and Microcontroller units. The MCAL package provides a regular SDK that includes simple device drivers to enable hardware interface by means of software APIs. The MCAL package is also useful for getting the driver interface maintained as standard component API as mandated by the AUTOSAR standard for MCAL and CDD drivers while easing for a risk-tolerant system access in compliance with the ISO 26262:2018 Automotive Functional Safety standard. The package can be requested for a standalone use on TI's chips and can also be obtained from any of TI's leading AUTOSAR stack vendor partners within the complete stack.

# 6 References

- 1. Texas Instruments, Platform MCAL Development AM263 User Guide
- 2. Texas Instruments, Platform MCAL Development AM273 User Guide
- 3. Texas Instruments, Sitara MPU and Jacinto device user guide
- 4. Texas Instruments, Jacinto AUTOSAR MCAL Drivers Certificate
- 5. Texas Instruments, [FAQ] Sitara AM263x/AM273x MCAL Getting Started Guide | TI E2E™ forums
- 6. Texas Instruments, [FAQ] How to get EB Tresos studio for MCAL development and customer license? | TI E2E™ forums
- 7. Texas Instruments, Functional safety | TI.com
- 8. Texas Instruments, Functional Safety for AM2x and Hercules™ Microcontrollers Product Overview
- 9. Texas Instruments, AutoSAR MCAL Hercules Safety MCU Resource Guide

### IMPORTANT NOTICE AND DISCLAIMER

TI PROVIDES TECHNICAL AND RELIABILITY DATA (INCLUDING DATA SHEETS), DESIGN RESOURCES (INCLUDING REFERENCE DESIGNS), APPLICATION OR OTHER DESIGN ADVICE, WEB TOOLS, SAFETY INFORMATION, AND OTHER RESOURCES "AS IS" AND WITH ALL FAULTS, AND DISCLAIMS ALL WARRANTIES, EXPRESS AND IMPLIED, INCLUDING WITHOUT LIMITATION ANY IMPLIED WARRANTIES OF MERCHANTABILITY, FITNESS FOR A PARTICULAR PURPOSE OR NON-INFRINGEMENT OF THIRD PARTY INTELLECTUAL PROPERTY RIGHTS.

These resources are intended for skilled developers designing with TI products. You are solely responsible for (1) selecting the appropriate TI products for your application, (2) designing, validating and testing your application, and (3) ensuring your application meets applicable standards, and any other safety, security, regulatory or other requirements.

These resources are subject to change without notice. TI grants you permission to use these resources only for development of an application that uses the TI products described in the resource. Other reproduction and display of these resources is prohibited. No license is granted to any other TI intellectual property right or to any third party intellectual property right. TI disclaims responsibility for, and you will fully indemnify TI and its representatives against, any claims, damages, costs, losses, and liabilities arising out of your use of these resources.

TI's products are provided subject to TI's Terms of Sale or other applicable terms available either on ti.com or provided in conjunction with such TI products. TI's provision of these resources does not expand or otherwise alter TI's applicable warranties or warranty disclaimers for TI products.

TI objects to and rejects any additional or different terms you may have proposed.

Mailing Address: Texas Instruments, Post Office Box 655303, Dallas, Texas 75265 Copyright © 2025, Texas Instruments Incorporated